# The Location of SafeGuard Engine OID

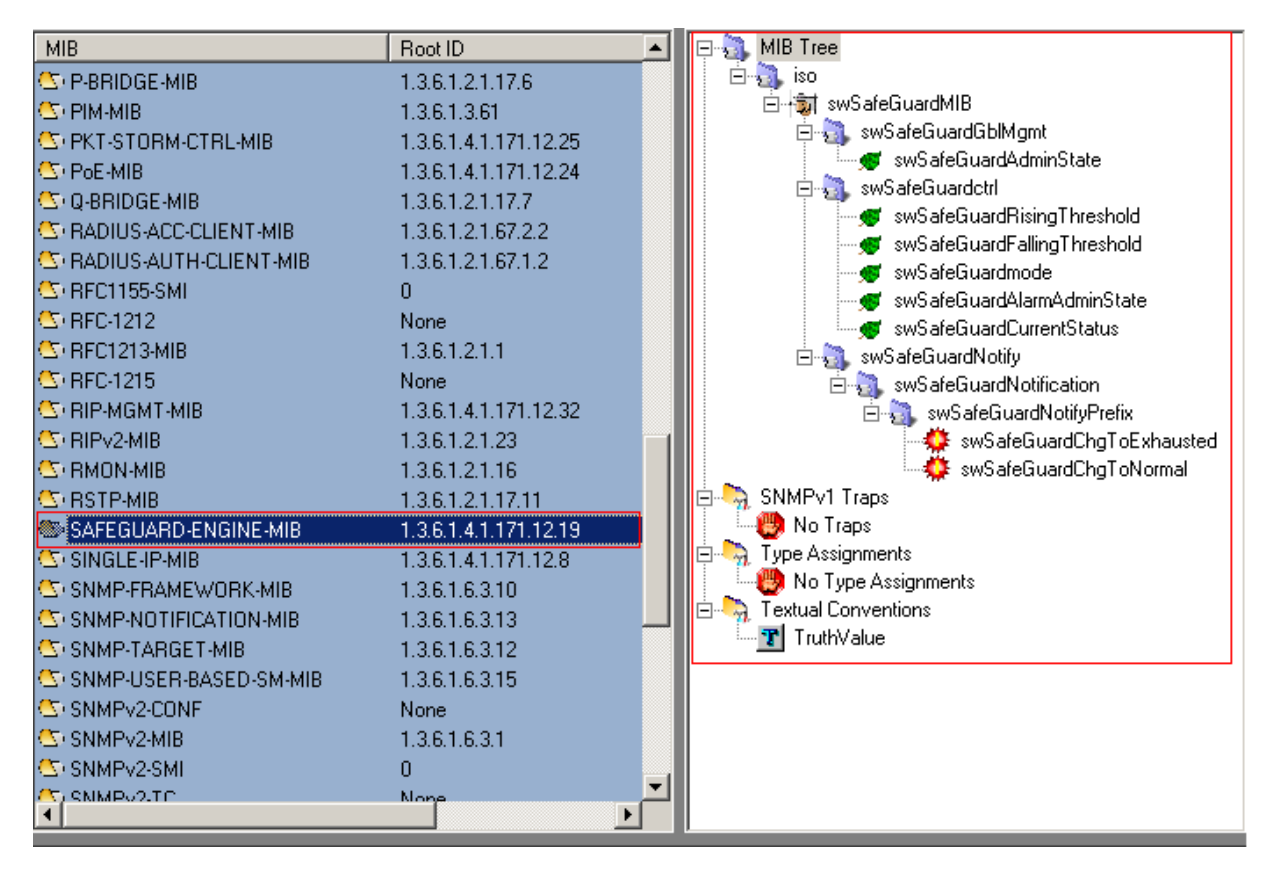

MIB File: SAFEGUARD-ENGINE-MIB OID: 1.3.6.1.4.1.171.12.19

## Switch Safe Guard Global Management

| Object name | swSafeGuardGblMgmt      |
|-------------|-------------------------|
| Object ID   | 1.3.6.1.4.1.171.12.19.1 |
| Module      | SAFEGUARD-ENGINE-MIB    |
| Base syntax | Object Identifier       |
| Access      | Not_Accessible          |
| Status      | Mandatory               |
| Parent node | swSafeGuardMIB          |
| First child | swSafeGuardAdminState   |
|             |                         |
|             |                         |
|             |                         |
|             |                         |
|             |                         |

| Object name     | swSafeGuardAdminState                                           |
|-----------------|-----------------------------------------------------------------|
| Object ID       | 1.3.6.1.4.1.171.12.19.1.1                                       |
| Module          | SAFEGUARD-ENGINE-MIB                                            |
| Base syntax     | Integer                                                         |
| Composed syntax | INTEGER                                                         |
| Access          | Read-Write                                                      |
| Status          | Current                                                         |
| Value list      | 1 : other(1)                                                    |
|                 | 2 : disabled (2)                                                |
|                 | 3 : enabled(3)                                                  |
| Parent node     | swSafeGuardGblMgmt                                              |
| First child     | None                                                            |
| Description     | This object indicates the Safeguard engine state of the switch. |
|                 |                                                                 |
|                 |                                                                 |

### Show Switch SafeGuard Administrate State

snmpwalk -v2C -c public 10.90.90.90 1.3.6.1.4.1.171.12.19.1.1

## **Enable SafeGuard Administrate State**

snmpset -v2C -c private 10.90.90.90 1.3.6.1.4.1.171.12.19.1.1.0 i 3

## **Disable SafeGuard Administrate State**

snmpset -v2C -c private 10.90.90.90 1.3.6.1.4.1.171.12.19.1.1.0 i 2

## **Switch Safe Guard Control**

|         | Object name | swSafeGuardctrl                                                     |
|---------|-------------|---------------------------------------------------------------------|
|         | Object ID   | 1.3.6.1.4.1.171.12.19.2                                             |
|         | Module      | SAFEGUARD-ENGINE-MIB                                                |
|         | Base syntax | Object Identifier                                                   |
|         | Access      | Not Accessible                                                      |
|         | Status      | Mandatory                                                           |
|         |             |                                                                     |
|         | Parent node | swSafeGuardMIB                                                      |
|         | First child | swSafeGuardRisingThreshold                                          |
|         |             |                                                                     |
|         |             |                                                                     |
|         |             |                                                                     |
|         |             |                                                                     |
|         |             |                                                                     |
|         |             |                                                                     |
|         |             |                                                                     |
|         |             |                                                                     |
|         |             |                                                                     |
| )bject: | name        | swSafeGuardRisingThreshold                                          |
| )bject. | ID          | 1.3.6.1.4.1.171.12.19.2.1                                           |
| lodule  | •           | SAFEGUARD-ENGINE-MIB                                                |
|         |             |                                                                     |
| lase sy | mtax        | Integer                                                             |
| lompo   | ised syntax | INTEGER                                                             |
| locess  |             | Read-Write                                                          |
| tatus   |             | Current                                                             |
| alue l  | ıst         | 1:20100                                                             |
| arentu  | node        | swSafeGuardctrl                                                     |
| irst ch | ild         | None                                                                |
| )escrin | tion        | The object indicates Safeguard engine rising threshold in nementage |
|         |             | the range is between 20%-100%, if the CPU utilization is over the   |
|         |             | rising threshold, the switch enters exhausted mode.                 |
|         |             |                                                                     |
|         |             |                                                                     |
|         |             |                                                                     |
|         |             |                                                                     |

## Show Switch SafeGuard Rising Threshold

snmpwalk -v2C -c public 10.90.90.90 1.3.6.1.4.1.171.12.19.2.1

## Set Switch SafeGuard Rising Threshold (Example Set to 30)

snmpset -v2C -c private 10.90.90.90 1.3.6.1.4.1.171.12.19.2.1.0 i 30

| Object name     | swSafeGuardFallingThreshold                                            |
|-----------------|------------------------------------------------------------------------|
| Object ID       | 1.3.6.1.4.1.171.12.19.2.2                                              |
| Module          | SAFEGUARD-ENGINE-MIB                                                   |
| Base syntax     | Integer                                                                |
| Composed syntax | INTEGER                                                                |
| Access          | Read-Write                                                             |
| Status          | Current                                                                |
| Value list      | 1:20100                                                                |
| Parent node     | swSafeGuardetrl                                                        |
| First child     | None                                                                   |
| Description     | The object indicates Safeguard engine falling threshold in percentage. |
|                 | the range is between 20%-100%, if the CPU utilization is lower than    |
|                 | the falling threshold, the switch enters normal mode.                  |
|                 |                                                                        |
|                 |                                                                        |
|                 |                                                                        |

**Show Switch SafeGuard Falling Threshold** snmpwalk -v2C -c public 10.90.90.90 1.3.6.1.4.1.171.12.19.2.2

## Set Switch SafeGuard Falling Threshold (Example Set to 30)

snmpset -v2C -c private 10.90.90.90 1.3.6.1.4.1.171.12.19.2.2.0 i 30

| Object name     | swSafeGuardmode                                                                   |
|-----------------|-----------------------------------------------------------------------------------|
| Object ID       | 1.3.6.1.4.1.171.12.19.2.3                                                         |
| Module          | SAFEGUARD-ENGINE-MIB                                                              |
|                 |                                                                                   |
| Base syntax     | Integer                                                                           |
| Composed syntax | INTEGER                                                                           |
| Access          | Read-Write                                                                        |
| Status          | Current                                                                           |
| Value list      | 1 : strict(1)                                                                     |
|                 | 2:fuzzy(2)                                                                        |
| Parent node     | swSafeGuardctrl                                                                   |
| First child     | None                                                                              |
| Description     | determine the controlling method of broadcast traffic.                            |
|                 | Here are two modes (strict and fuzzy). In strict,                                 |
|                 | the Switch will stop receiving all 'ARP not to me' packets (the protocol          |
|                 | address of target in ARP packet is the Switch itself). That means no matter       |
|                 | what reasons cause the high CPII utilization (may not caused by ARP storm).       |
|                 | the Switch reluctantly processes any 'ARP not to me' nackets in exhausted mode    |
|                 | In fuzzy mode, the Switch will edjust the bandwidth dynamically depend on some    |
|                 | manually moved at the owner will employ the bene when a ynamioarly depend on some |
|                 | reasonable algorithm.                                                             |
|                 |                                                                                   |

## Show Switch SafeGuard mode

snmpwalk -v2C -c public 10.90.90.90 1.3.6.1.4.1.171.12.19.2.3

Set Switch SafeGuard mode (Example Set to Strict)

snmpset -v2C -c private 10.90.90.90 1.3.6.1.4.1.171.12.19.2.3.0 i 1

| Objectnesse     | au Cafa Canad à la ma à duain Cinta                                                                                                    |
|-----------------|----------------------------------------------------------------------------------------------------|
| Object name     | SwSateGuatu Atatin Aumini State                                                                                                    |
| Object ID       | 1.3.6.1.4.1.171.12.19.2.4                                                                                                    |
| Module          | SAFEGUARD-ENGINE-MIB                                                                                                    |
|                 |                                                                                                    |
| Base syntax     | Integer                                                                                                    |
| Composed syntax | INTEGER                                                                                                    |
| Access          | Read-Write                                                                                                    |
| Status          | Current                                                                                                    |
| Value list      | 1 : other(1)                                                                                                    |
|                 | 2 : disabled (2)                                                                                                    |
|                 | 3 : enabled (3)                                                                                                    |
| Parent node     | swSafeGuardctrl                                                                                                    |
| First child     | None                                                                                                    |
| Description     | This object indicates the state of Safeguard engine related trap/log<br>mechanism (enable or disable). If set to enable, trap and log will be<br>active while Safeguard engine current mode changed. If set to disable, |
|                 | current mode change will not nigger hap and tog events.                                                                                                    |

**Show Switch SafeGuard Alarm Administrate State** snmpwalk -v2C -c public 10.90.90.90 1.3.6.1.4.1.171.12.19.2.4

## Enable SafeGuard Alarm Administrate State

snmpset -v2C -c private 10.90.90.90 1.3.6.1.4.1.171.12.19.2.4.0 i 3

#### **Disable SafeGuard Alarm Administrate State**

snmpset -v2C -c private 10.90.90.90 1.3.6.1.4.1.171.12.19.2.4.0 i 2

| Object name     | swSafeGuardCurrentStatus                                         |
|-----------------|------------------------------------------------------------------|
| Object ID       | 1.3.6.1.4.1.171.12.19.2.5                                        |
| Module          | SAFEGUARD-ENGINE-MIB                                             |
| Base syntax     | Integer                                                          |
| Composed syntax | INTEGER                                                          |
| Access          | Read-Only                                                        |
| Status          | Current                                                          |
| Value list      | 1 : normal(1)                                                    |
|                 | 2 : exhausted (2)                                                |
| Parent node     | swSafeGuardctrl                                                  |
| First child     | None                                                             |
| Description     | This object indicates current operation mode of Safeguard engine |
|                 |                                                                  |

Show Switch SafeGuard Current State snmpwalk -v2C -c public 10.90.90.90 1.3.6.1.4.1.171.12.19.2.5